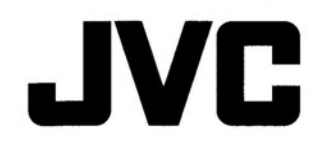

# KD-AV41BT KD-AV31

### MONITOR WITH DVD RECEIVER INSTRUCTION MANUAL

JVCKENWOOD Corporation

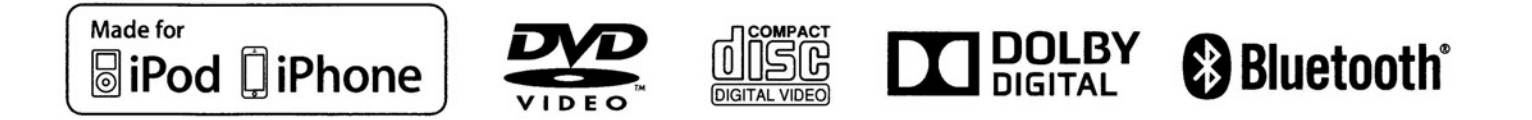

#### For KD-AV41BT Region 1/KD-AV31 Region 1:

#### FCC WARNING

This equipment may generate or use radio frequency energy. Changes or modifications to this equipment may cause harmful interference unless the modifications are expressly approved in the instruction manual. The user could lose the authority to operate this equipment if an unauthorized change or modification is made.

#### FCC NOTE

This equipment has been tested and found to comply with the limits for a Class B digital device, pursuant to Part 15 of the FCC Rules. These limits are designed to provide reasonable protection against harmful interference in a residential installation. This equipment may cause harmful interference to radio communications, if it is not installed and used in accordance with the instructions. However, there is no guarantee that interference will not occur in a particular installation. If this equipment does cause harmful interference to radio or television reception, which can be determined by turning the equipment off and on, the user is encouraged to try to correct the interference by one or more of the following measures:

- Reorient or relocate the receiving antenna.
- Increase the separation between the equipment and receiver.
- Connect the equipment into an outlet on a circuit different from that to which the receiver is connected.
- Consult the dealer or an experienced radio/TV technician for help.

### 

Use of controls or adjustments or performance of procedures other than those specified herein may result in hazardous radiation exposure. In compliance with Federal Regulations, following are reproductions of labels on, or inside the product relating to laser product safety.

THIS PRODUCT COMPLIES WITH DHHS RULES 21CFR SUBCHAPTER J IN EFFECT AT DATE OF MANUFACTURE.

#### Location : Bottom plate

#### For KD-AV41BT Region 1:

#### CAUTION

This equipment complies with FCC radiation exposure limits set forth for an uncontrolled environment and meets the FCC radio frequency (RF) Exposure Guidelines in Supplement C to OET65. This equipment has very low levels of RF energy that it deemed to comply without maximum permissive exposure evaluation (MPE). But it is desirable that it should be installed and operated keeping the radiator at least 20 cm or more away from person's body (excluding extremities: hands, wrists, feet and ankles).

#### FCC ID: 2AB7S-KD-AV41BT

#### For KD-AV41BT Region 4/KD-AV31 Region 4:

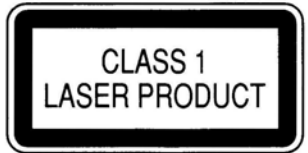

#### The marking of products using lasers

The label is attached to the chassis/case and says that the component uses laser beams that have been classified as Class 1. It means that the unit is utilizing laser beams that are of a weaker class. There is no danger of hazardous radiation outside the unit.

2

### **Before Use**

#### IMPORTANT

To ensure proper use, please read through this manual before using this product. It is especially important that you read and observe WARNINGS and CAUTIONS in this manual. Please keep the manual in a safe and accessible place for future reference.

### Warning

Do not operate any function that takes your attention away from safe driving.

### Caution

#### Volume setting:

- Adjust the volume so that you can hear sounds outside the car to prevent accidents.
- Lower the volume before playing digital sources to avoid damaging the speakers by the sudden increase of the output level.

#### General:

- · Avoid using the USB device or iPod/iPhone if it might hinder safety driving.
- Make sure all important data has been backed up. We shall bear no responsibility for any loss of recorded data.
- Never put or leave any metallic objects (such as coins or metal tools) inside the unit, to prevent a short circuit.
- If a disc error occurs due to condensation on the laser lens, eject the disc and wait for the moisture to evaporate.

#### Remote control (RM-RK259):

- Do not leave the remote control in hot places such as on the dashboard.
- The Lithium battery is in danger of explosion if replaced incorrectly. Replace it only with the same or equivalent type.
- The battery pack or batteries shall not be exposed to excessive heat such as sunshine, fire or the like.
- Keep the battery out of reach of children and in original package when not used. Dispose of used batteries promptly. If swallowed, contact a physician immediately.

### Contents

| Before Use                       | 3  |
|----------------------------------|----|
| Basics                           | 4  |
| Tuner                            | 6  |
| iPod/iPhone (Only for KD-AV41BT) | 7  |
| Disc/USB                         | 8  |
| External Components              | 10 |
| Bluetooth (Only for KD-AV41BT)   | 11 |
| Sound/Display/Other Settings     | 13 |
| More Information                 | 15 |
| Troubleshooting                  | 17 |
| Specifications                   | 18 |
| Installation/Connection          | 19 |

#### How to read this manual

- Illustrations of KD-AV41BT are mainly used for explanation. The buttons on the faceplate are used for explaining the operations unless mentioned otherwise. However, if the remote control has the same or similar button names, they can also be used for the operations. For operations from the remote control, see "Remote control (RM-RK259)". (→ 5)
- [XX] indicates the selected items or menu.
- (→ XX) indicates that references are available on the stated page number.
- English indications are used for the purpose of explanation. You can select the indication language from the [Settings/ General] menu. (→ 14)
- Updated information (the latest Instruction Manual, system updates, new functions, etc.).

### Basics

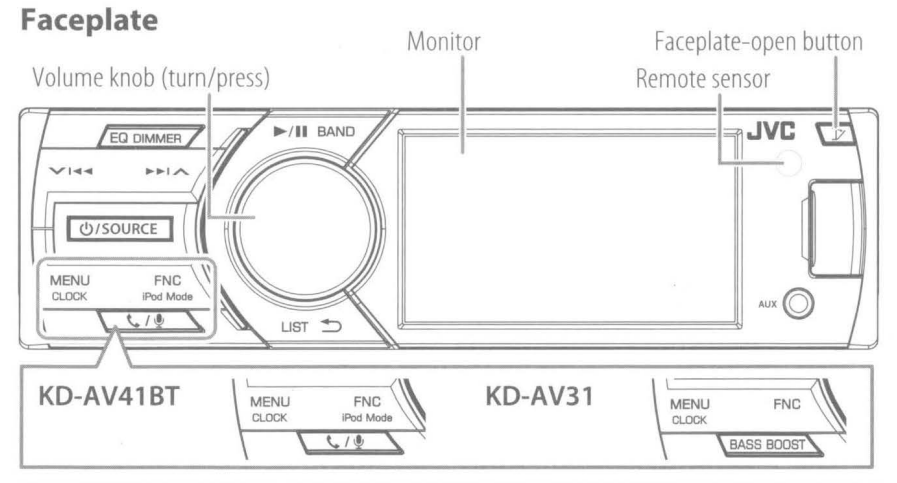

#### Initial setting — Clock adjustment

Synchronizing the clock time with FM RBDS Activate [RDS Clock Sync]. (→ 6)

#### Adjusting the clock manually

- 1 Press ()/SOURCE to turn on the power.
- 2 Press MENU to display the top menu screen.
- **3** Turn the volume knob to select **[Settings]**, then press the knob to display the setting menu.
- 4 Turn the volume knob to select []; then press the knob to display the [Settings/General] menu.
- 5 Turn the volume knob to select [Time], then press the knob.
- 6 Turn the volume knob to select the time format ([12 Hour] or [24 Hour]), then press the knob.
- 7 Turn the volume knob to select [Adjust], then press the knob.
- 8 Turn the volume knob to adjust the hour, then press the knob.
- **9** Turn the volume knob to adjust the minute, then press the knob.
- **10** When **[12 Hour]** is selected in Step **6**: turn the volume knob to select AM or PM, then press the knob.

11 Press 🕁 to exit.

- If no operation is done for about 10 seconds, the operation will be canceled.
- To return to the previous layer, press  $\checkmark$   $\blacktriangleright\!\!\!\!<$  .

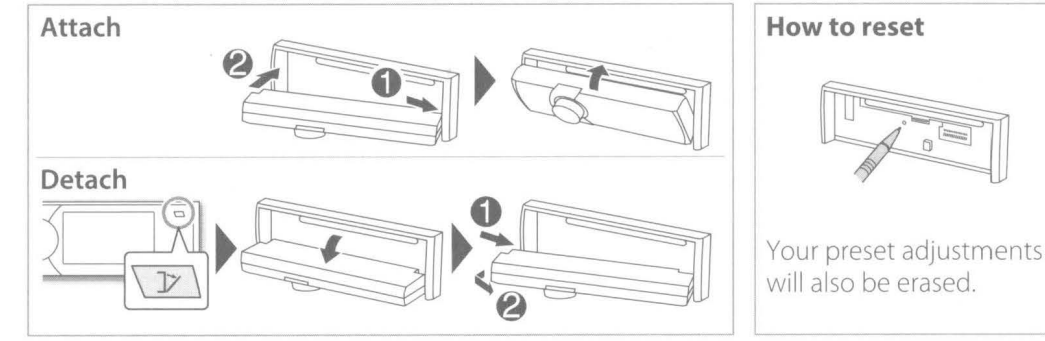

| То                | Do this                                                                                                    |
|-------------------|----------------------------------------------------------------------------------------------------|
| Turn on the power | Press <b>少/SOURCE</b> .<br>(The buttons on the faceplate light up.)<br>・ Press and hold to turn off the power.                                                         |
| Adjust the volume | Turn the volume knob.                                                                                                    |
|                   | <ul><li>Press the volume knob to mute the sound.</li><li>Press again to cancel.</li></ul>                                                                              |
| Select a source   | <ul> <li>Press ①/SOURCE repeatedly.</li> <li>Press MENU to display the top menu screen, and turn the volume knob to select the source, then press the knob.</li> </ul> |
| Display the clock | Press and hold <b>CLOCK</b> .                                                                                                    |

#### Top menu screen operation

You can select the source or enter the setting menu on the top menu screen.

Press **MENU** to display the top menu screen, turn the volume knob to select the item, then press the knob to confirm the selection.

- If no operation is done for about 10 seconds, the operation will be canceled.
- To exit, press **5**.

### For KD-AV41BT: **[iPod]** or **[USB]** (**[iPod]** appears when the iPod/iPhone is connected.)

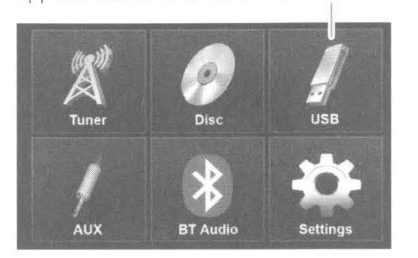

Top menu screen

#### Basics

#### Remote control (RM-RK259)

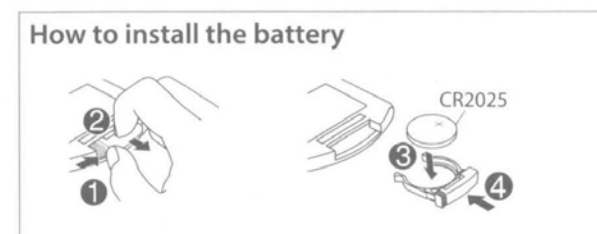

• If the effectiveness of the remote control decreases, replace the batteries.

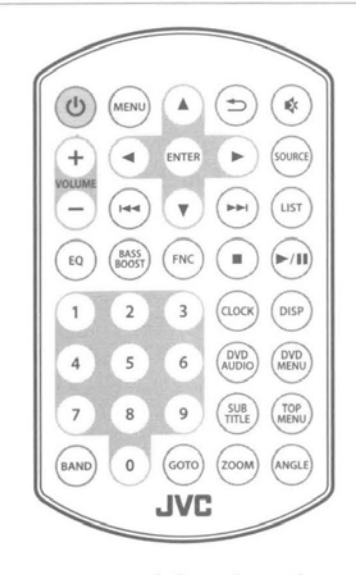

- Aim the remote control directly at the remote sensor on the faceplate.
- DO NOT expose the remote sensor to bright light (direct sunlight or artificial lighting).

| Button          | Operations                                         |  |
|-----------------|----------------------------------------------------|--|
| Ċ               | Turns the power on/off.                            |  |
| MENU            | Displays the top menu screen.                      |  |
| <b>▲/▼/∢/</b> ► | Selects an item.                                   |  |
| ENTER           | Confirms the selection.                            |  |
| VOLUME +/-      | Adjusts the volume level.                          |  |
|                 | Searches for radio stations automatically. (Press) |  |
|                 | Searches for radio stations manually. (Hold)       |  |
|                 | Selects a track. (Press)                           |  |
|                 | Reverse search/forward search.<br>(Hold)           |  |
|                 | Returns to previous layer during menu operation.   |  |
| EQ              | Selects the preset equalizer.                      |  |
| BASS BOOST      | Activates/deactivates bass boost.                  |  |
| FNC             | Displays the function menu for the source.         |  |
| 0 - 9           | Enters the number.                                 |  |
| BAND            | Selects the band.                                  |  |

| Button    | Operations                                                         |
|-----------|--------------------------------------------------------------------|
| €)        | Exits the menu.                                                    |
| *         | Mutes/restores the sound.                                          |
| SOURCE    | Selects a source.                                                  |
| LIST      | Displays the item list for the selected source.                    |
|           | Stops playback.                                                    |
| ►/II      | Starts/pauses playback.                                            |
| CLOCK     | Displays the clock.                                                |
| DISP      | Displays on-screen information.                                    |
| DVD MENU  | Displays the DVD disc menu.                                        |
| TOP MENU  | Displays the DVD disc menu.                                        |
| DVD AUDIO | Selects the audio language.                                        |
| SUBTITLE  | Selects the subtitle language.                                     |
| ANGLE     | Selects the view angle.                                            |
| ZOOM      | Magnifies the picture. (Not available for still picture playback.) |
| GOTO      | Enters direct search mode.                                         |

### Tuner

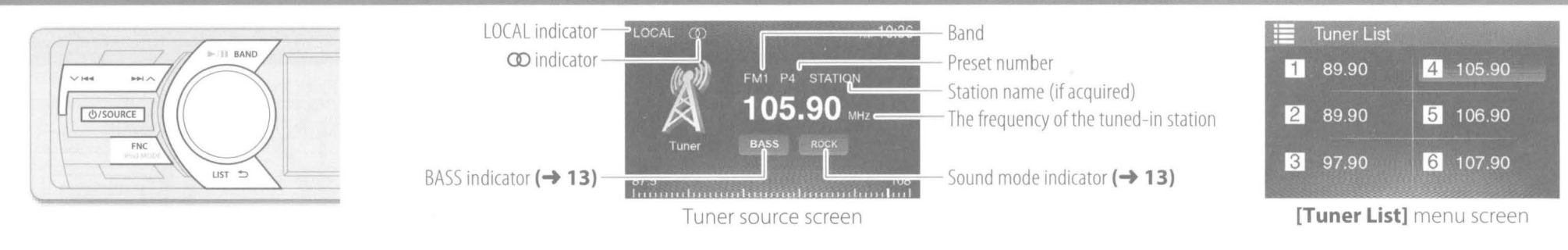

#### Search for a station

- 1 Press U/SOURCE repeatedly to select [Tuner].
- 2 Press BAND repeatedly to select the band.
  - Selectable tuner band varies according to the selected [Radio Area] setting:
     [N America]/[S America]: FM1/FM2/FM3/AM1/AM2
- **3** Press ✓ I≪I/►►I ∧ to search for a station automatically.
  - "Auto Seek" appears.
  - (or)

Press and hold  $\sim$  144/ $\rightarrow$  repeatedly to search for a station manually.

- "Manual Seek" appears.
- The  $\varpi$  indicator lights up when receiving an FM stereo broadcast with sufficient signal strength.
- To store stations, perform [Manual Store] or [Auto Store] (→ right column)

#### Select a stored station

- 1 Press LIST to display the [Tuner List] menu.
- 2 Turn the volume knob to select a preset number, then press the knob.
- If no operation is done for about 10 seconds, the operation will be canceled.
- To exit, press 숙.

#### Other settings—Tuner function

While listening to a station...

- 1 Press FNC to display the [Tuner function] menu.
- **2** Turn the volume knob to select the item to set (see the table below), then press the knob to make a selection.
- 3 Press ₅ to exit.
- If no operation is done for about 10 seconds, the operation will be canceled.

|                   | Default: 🗙                                                                                                    |
|-------------------|----------------------------------------------------------------------------------------------------|
| Manual<br>Store   | <ul> <li>Stores a station manually (up to 6 stations for each band).</li> <li>While listening to a station you want to store, turn the volume knob to select a preset number, then press the knob.</li> <li>The preset number, band, and "Stored OK!" appear.</li> </ul> |
| Auto Store        | Automatically searches and stores the 6 stations with the strongest signals for the selected band. • "Auto Store" appears.                                                                                                    |
| Local Seek        | <b>ON</b> : Tunes in only to the stations with sufficient signal strength. (LOCAL indicator lights up.)<br><b>OFF</b> : Deactivates the function.                                                                                                    |
| Radio<br>Area     | <b>N America</b> : For North/Central/South America, AM/FM intervals: 10 kHz/200 kHz.<br><b>S America</b> : For some South American countries, AM/FM intervals: 10 kHz/50 kHz.                                                                                            |
| RDS Clock<br>Sync | <b>ON</b> : Synchronizes the clock time with FM RBDS.<br><b>OFF</b> : Deactivates the function. Set the clock manually. (→ 4)                                                                                                    |
|                   |                                                                                                    |

# iPod/iPhone (Only for KD-AV41BT)

То

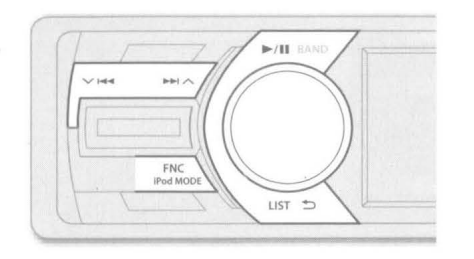

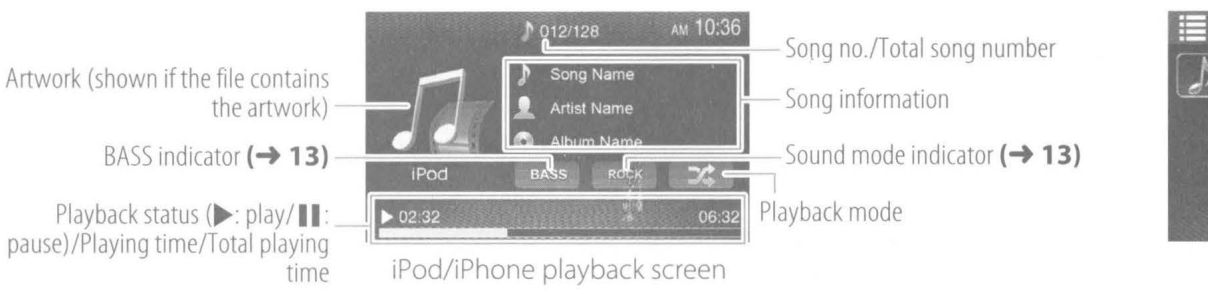

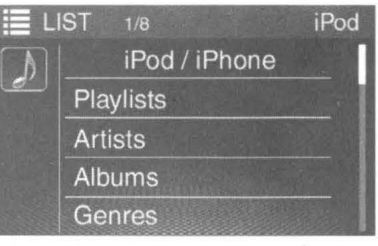

[List] menu screen

#### Start playback

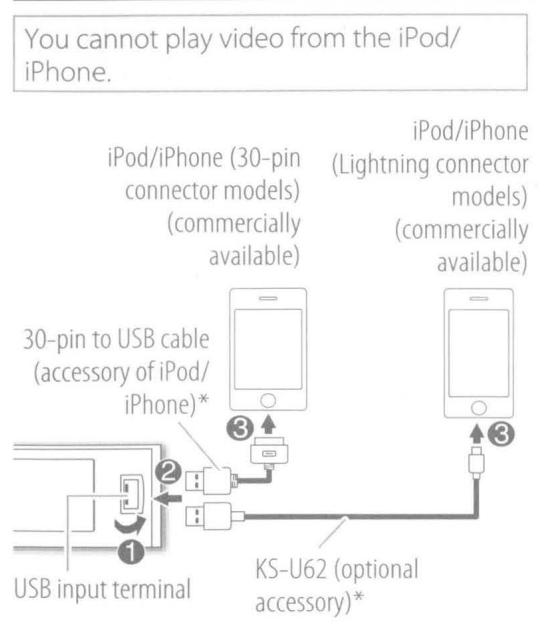

"USB Reading" appears, the source changes to [iPod], and playback starts. (Current control mode appears for 2 seconds.)  $(\rightarrow right column)$ 

Do not leave the cable inside the car when not using it.

| Press ►/II.                                                                                                    |  |  |
|----------------------------------------------------------------------------------------------------|--|--|
| <ul> <li>Press and hold iPod MODE.</li> <li>To control music playback from this unit, select [Head Unit Mode].</li> <li>To control music playback from the iPod/ iPhone, select [iPod Mode].</li> </ul>                                                                                                    |  |  |
| Press ∽ I≪ ►►I ∧ repeatedly.</td                                                                                                    |  |  |
| Press and hold ✓ ◄◄/►► ∧.                                                                                                    |  |  |
| <ol> <li>Press LIST to display the [List] menu.</li> <li>Turn the volume knob to select an item, then press the knob.</li> <li>1.Select []].</li> <li>Select category ([Playlists]/[Artists]/<br/>[Albums]/[Genres]/[Songs]/<br/>[Composers]/[Audiobooks]/<br/>[Podcasts])</li> <li>Select desired item.</li> <li>If no operation is done for about 10</li> </ol> |  |  |
|                                                                                                    |  |  |

- To return to the previous layer, press
- To exit, press 숙

#### 2 Turn the volume knob to select the item to set (see the table below), then press the knob to make a selection. 3 Press 🕁 to exit.

1 Press FNC to display the [iPod function] menu.

Other settings—iPod function

• If no operation is done for about 10 seconds, the operation will be canceled.

#### Default: XX

| Repeat*   | <ul> <li>OFF: Normal playback. (⇒ indicator lights up.)</li> <li>One: Functions the same as "Repeat One".</li> <li>(↔ indicator lights up.)</li> <li>All: Functions the same as "Repeat All".</li> <li>(↔ indicator lights up.)</li> </ul> |
|-----------|----------------------------------------------------------------------------------------------------|
| Random*   | <b>OFF</b> : Normal playback. (➡ indicator lights up.)<br><b>Songs</b> : Functions the same as "Shuffle Songs". (♂< indicator lights up.)<br><b>Albums</b> : Functions the same as "Shuffle Albums". (♂< indicator lights up.)             |
| Audiobook | <b>Normal</b> / <b>Slow/Fast</b> : Selects the speed of audiobooks.                                                                                                    |

\* You cannot activate repeat mode and random mode at the same time. ([OFF] is automatically selected for the previously activated mode.)

### **Disc/USB**

#### Start playback

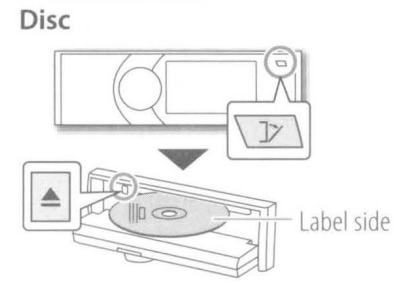

"DISC Reading" appears, the source changes to [Disc], and playback starts.

- When the file list (the [List] menu) is displayed, turn the volume knob to select the file, then press the knob to start playback.
- To eject a disc, press ]7 to open the faceplate, then press  $\triangle$  while the power is turned on.

#### **USB** device

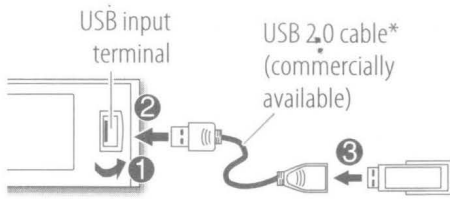

"USB Reading" appears, the source changes to [USB], and playback starts.

\* Do not leave the cable inside the car when not using it.

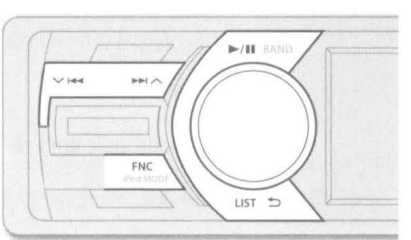

Source ([Disc] or [USB])

BASS indicator (-> 13)

Playback status (▶: play/ pause)/Playing time/Total playing time

#### CD/MP3/WMA

| То                           | Do this                                                                                                    |  |  |
|------------------------------|----------------------------------------------------------------------------------------------------|--|--|
| Play/pause                   | Press ►/II.                                                                                                    |  |  |
| Select a track/<br>file      | Press ∽ I≪ ▶►I ∧ repeatedly.</th                                                                                                    |  |  |
| Reverse/Fast-<br>forward     | Press and hold VIII/>>> ^.                                                                                                    |  |  |
| Select a file<br>from a list | <ol> <li>Press LIST to display [List] menu.</li> <li>When the disc/device contains<br/>different types of files: Press LIST<br/>repeatedly to select the file type<br/>([]).</li> <li>Turn the volume knob to select an<br/>item, then press the knob.</li> <li>1.MP3/WMA: Select a folder (if<br/>contained).</li> <li>2.Select a track/file.</li> </ol> |  |  |
|                              | <ul> <li>If no operation is done for about<br/>10 seconds, the operation will be<br/>canceled.</li> <li>To return to the previous layer, press</li> </ul>                                                                                                    |  |  |

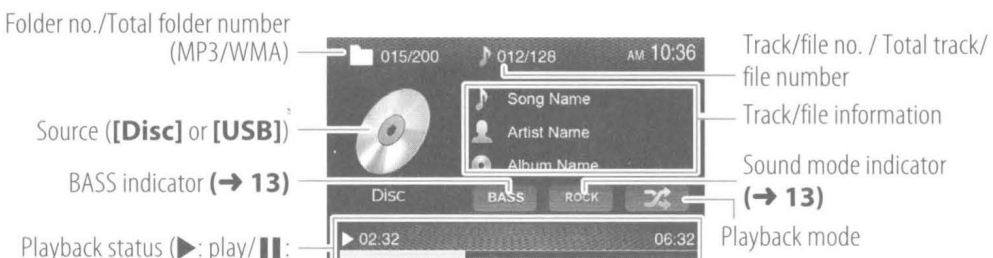

Audio playback screen

### Other settings—CD function/Media function

- 1 Press FNC to display the [CD function] (CD) or [Media function] (MP3/WMA) menu.
- 2 Turn the volume knob to select the item to set (see the table below), then press the knob to make a selection.
- 3 Press 🕁 to exit.

• If no operation is done for about 10 seconds, the operation will be canceled.

#### Default: XX

| All: Repeats all tracks/files. ( indicator lights up.)<br>One: Repeats current track/file. ( indicator lights up.)<br>Folder: Repeats all files in the current folder.<br>( indicator lights up.) |  |
|----------------------------------------------------------------------------------------------------|--|
| <b>OFF</b> : Normal playback.<br><b>ON</b> : Randomly plays all tracks/files. ( <b>&gt;</b> indicator lights up.)                                                                                 |  |
|                                                                                                    |  |

the same time. ([OFF] is automatically selected for the previously activated mode.)

If both the repeat mode and random mode are set to [OFF], the unit repeats all tracks/files (🛣 indicator lights up.)

### Disc/USB

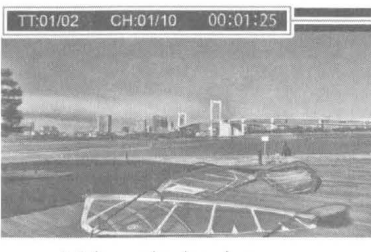

Video playback screen

#### Playback information

- DVD Video: Title no./Chapter no./Playing time
- VCD/MPEG1/MPEG2: Playing time

For DVD/VCD/MPEG1/MPEG2: On-screen information is displayed by pressing **DISP** on the remote control.

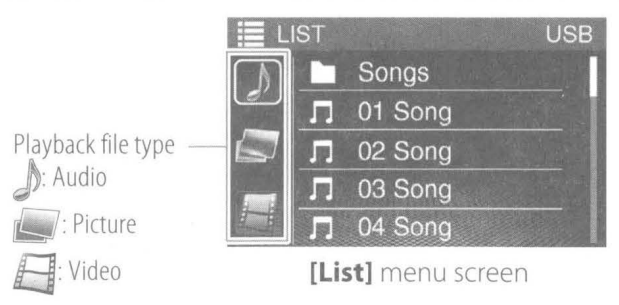

#### DVD/VCD/MPEG1/MPEG2/JPEG

| То                                        | Do this                                                                                                    | Various disc operation                                                                                                    | as from the remote control (RM-RK259)                                                                                                    |
|-------------------------------------------|----------------------------------------------------------------------------------------------------|----------------------------------------------------------------------------------------------------|----------------------------------------------------------------------------------------------------|
| Play/pause                                | Press ►/II.                                                                                                    | Display the playback information                                                                                                    | <ul><li>Press DISP.</li><li>To erase, press the button again.</li></ul>                                                                                                    |
| Select a chapter/track/file               | Press ∨ I≪ ▶▶ ∧ repeatedly.</th <th>Display the disc menu</th> <th>Press DVD MENU or TOP MENU.</th>                                                                                                    | Display the disc menu                                                                                                    | Press DVD MENU or TOP MENU.                                                                                                    |
| Reverse/Fast-forward                      | <ul> <li>Press and hold ✓ I&lt;</li> <li>Fach time you press the button, the search speed changes.</li> </ul>                                                                                                    | Import of the button, the search speed changes.         Search for a chapter/<br>title/scene directly<br>(DVD)         IST.         IST.         sc menu is displayed.         th PBC: PBC menu is displayed.         ID without PBC, the playback is started from the<br>lock. | <ol> <li>Press GOTO.         <ul> <li>Each time you press the button,<br/>the target item switches between<br/>chapter, title, and time.</li> </ul> </li> <li>Use the number buttons to select a<br/>chapter/title/scene.</li> <li>Press ENTER.</li> </ol> |
| Select an item from the<br>disc menu/list | <ol> <li>Press LIST.         DVD: Disc menu is displayed.         VCD with PBC: PBC menu is displayed.         For VCD without PBC, the playback is started from the 1st track.         MPEG1/MPEG2/JPEG: [List] menu is displayed.     </li> <li>When the disc/device contains different types of files:         Press LIST repeatedly to select a playback file type ([]]: video file/[]]: picture file).     </li> <li>Turn the volume knob to select an item, then press the knob.         Repeat the procedure until playback starts.         If no operation is done for about 10 seconds, the operation will be canceled.         To return to the previous layer, press ∨ I&lt;         DVD/VCD: To exit, press ★).     </li> </ol> |                                                                                                    |                                                                                                    |
|                                           |                                                                                                    | Select the track from PBC menu (VCD)                                                                                                    | Press <b>LIST</b> to display the PBC menu,<br>then press the number button to select<br>a track.                                                                                                    |
|                                           |                                                                                                    | Select audio language                                                                                                    | Press DVD AUDIO repeatedly.                                                                                                    |
|                                           |                                                                                                    | Select subtitle<br>language                                                                                                    | Press <b>SUBTITLE</b> repeatedly.                                                                                                    |
|                                           |                                                                                                    | Select view angle                                                                                                    | Press ANGLE repeatedly.                                                                                                    |
|                                           |                                                                                                    | Magnify the picture<br>(except for JPEGs)                                                                                                    | Press <b>ZOOM</b> repeatedly.                                                                                                    |

ENGLISH

9

#### Disc/USB

Other settings—DVD function/VCD function/Media function

- 1 Press FNC to display the [DVD function] (DVD), [VCD function] (VCD), or [Media function] (MPEG1/MPEG2) menu.
- 2 Turn the volume knob to select the item to set (see the table below), then press the knob to make a selection.
- 3 Press 🕁 to exit.
- If no operation is done for about 10 seconds, the operation will be canceled.

#### Default: XX **OFF**: Normal playback. Repeat **Ch**: Repeats current chapter. DVD/VCD/MPEG1/ **Tt**: Repeats current title. **MPEG2** VCD All: Repeats all tracks/files. **One**: Repeats current track/file. **All**: Repeats all tracks/files. MPEG1/MPEG2 **One**: Repeats current track/file. Folder: Repeats all files in the current folder. DVD Selects the audio language. Audio **Subtitle** Selects the subtitle language. DVD Angle Selects the view angle. Aspect 16:9 / 4:3: Selects the aspect ratio. Ratio Channel Stereo / Left / Right: Selects the audio channel. PBC **ON**: Activates the PBC function. VCD **OFF**: Deactivates the PBC function. • When PBC is activated, repeat mode is automatically deactivated ([Off]). **Brightness** -00 -+08 (04): Adjusts the brightness. All discs/files -00 -+08 (04): Adjusts the contrast. Contrast -00 -+08 (04): Adjusts the colors. Color Default Restores the default settings.

### **External Components**

#### Use a portable audio player (AUX)

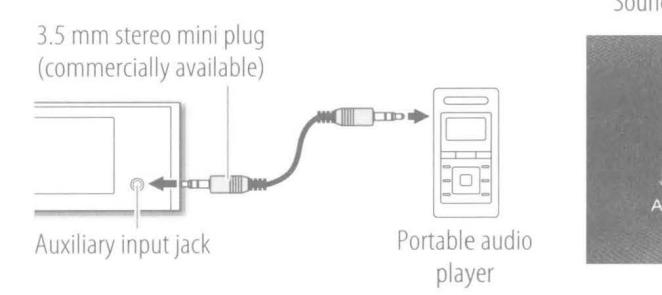

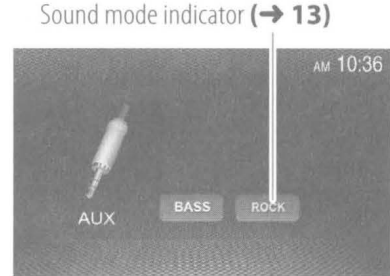

AUX source screen

- 1 Connect a portable audio player (commercially available).
- 2 Press U/SOURCE repeatedly to select [AUX].
- **3** Turn on the portable audio player and start playback.

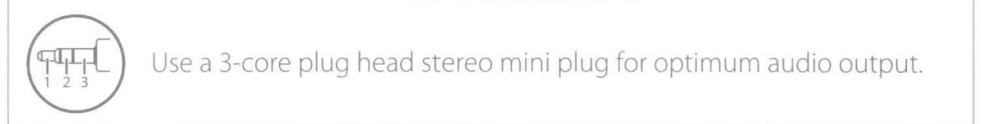

#### Use a rear view camera

To use a rear view camera, the REVERSE GEAR SIGNAL wire connection is required. For details, see "Installation/Connection". ( $\rightarrow$  20)

When a rear view camera is connected, the rear view screen is displayed when you shift the gear to the reverse (R) position.

• Check the safety of your surroundings with your eyes before backing up.

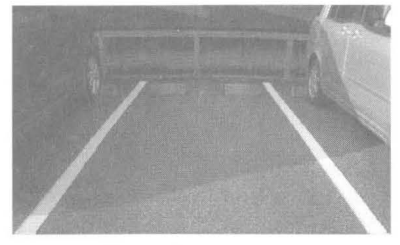

Rear view screen

## **Bluetooth (Only for KD-AV41BT)**

Information for using Bluetooth® devices

# **Bluetooth**°

Bluetooth is a short-range wireless radio communication technology for mobile devices such as mobile phones, portable PCs, and other devices. Bluetooth devices can be connected without cables and communicate with each other.

#### Notes

- While driving, do not perform complicated operations such as dialing numbers, using the phone book, etc. When you perform these operations, stop your car in a safe place.
- Some Bluetooth devices may not connect to this unit depending on the Bluetooth version of the device.
- This unit may not work for some Bluetooth devices.
- · Connecting conditions may vary depending on your environment.
- For some Bluetooth devices, the device is disconnected when the unit is turned off.

#### About mobile phones compatible with Phone book Access Profile (PBAP)

If your mobile phone supports PBAP, you can display the following items on the touch panel screen when the mobile phone is connected.

- Phone book (up to 1000 entries)
- Dialed calls, received calls, and missed calls (up to 10 entries in total)

#### **Connecting a Bluetooth device**

To use a Bluetooth device (mobile phone or audio player), pair the device and the unit. Pairing allows Bluetooth devices to communicate with each other.

- Use a Bluetooth device compatible with Bluetooth 3.0.
- You can pair the device and the unit using SSP (Secure Simple Pairing) which only requires confirmation.
- Once a device and the unit are paired, the unit is registered on the device. When you next use the device with the unit, you can connect the device and the unit by selecting from the registered device list on your device.
- One device can be connected at a time.

#### Pairing a Bluetooth device manually

- 1 Turn on the Bluetooth function on your Bluetooth device.
- 2 Search for the unit ("JVC unit" ) from your Bluetooth device.
- **3** Confirm the request on the device. Pairing and connection are established. "Connect OK" appears.
  - Paining and connection are established. Connect OK appears.
  - "  $\bigcirc$  " appears when the Bluetooth mobile phone is connected.
  - " 🎝 )) " appears when the Bluetooth audio player is connected.

#### **Disconnecting the device**

Turn off the ignition switch.

Checking the information about the paired device Select [BT Info] on the [Settings/Bluetooth] menu. (→ 14)

#### Bluetooth

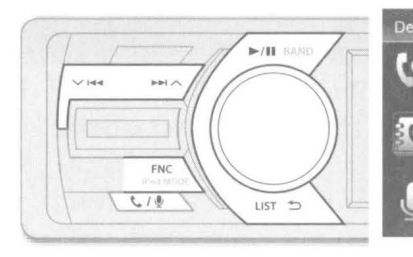

| vice | Name         | Phonebook | Device Nam | ie V                   |
|------|--------------|-----------|------------|------------------------|
| D    | Name 1       |           | (0         |                        |
|      | Name 2       | Par Long  |            |                        |
| 4    | Name 3       |           | 36         | $\cup$                 |
| 믭    | Name 4       |           |            | L<br>Pross Vol Knob to |
| 1    | Name 5       |           |            | Go voice Function      |
|      | Phone screer | ſ         | Vo         | pice dialing screen    |

Phone screen

BASS indicator (→ 13) Playback status (▶: play/∎1: pause)/-Playing time/Total playing time

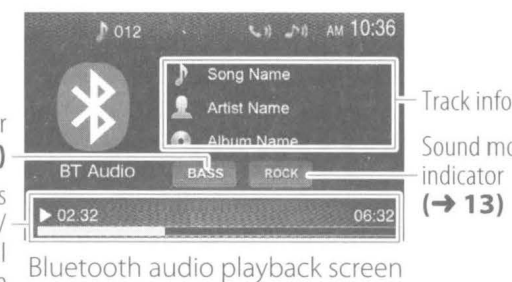

- Track information Sound mode indicator

#### **Bluetooth mobile phone**

| То                                                    | Do this                                                                                                    |  |
|-------------------------------------------------------|----------------------------------------------------------------------------------------------------|--|
| Make a call                                           | <ol> <li>Press / .</li> <li>The phone screen is displayed.</li> <li>Press /, turn the volume knob to select a method to make a call ([ ]: from the calls history/[ ]: from the phone book), then press the knob.</li> <li>Turn the volume knob to select the target, then press the knob to make a call.</li> <li>To return to the previous layer, press /</li> </ol>                               |  |
| Receive a call                                        | Press the volume knob when a call comes in.                                                                                                    |  |
| Use voice dialing                                     | <ol> <li>Press and hold ( / ) to display the voice dialing screen.</li> <li>You can also display the voice dialing screen by selecting [ ) as the method to make a call on the phone screen.</li> <li>Press the volume knob to activate voice recognition function.<br/>"Please speak after the beep" appears and the beep sounds.</li> <li>Say the name of the person you want to call.</li> </ol> |  |
| Reject a call/<br>End a call                          | Press 🛳.                                                                                                    |  |
| Switching between<br>handsfree mode<br>and phone mode | While talking, press FNC.<br>Each time you press the button, "Transfer!" appears and talking<br>method is switched between handsfree mode and phone mode.                                                                                                    |  |

#### **Bluetooth audio player**

| То                                 | Do this                                                                                                    |  |  |
|------------------------------------|----------------------------------------------------------------------------------------------------|--|--|
| Start Bluetooth audio<br>player    | Press () <b>/SOURCE</b> repeatedly to select <b>[BT Audio]</b> .                                                                                                    |  |  |
| Play/pause                         | Press ►/II.                                                                                                    |  |  |
| Select a track                     | Press ✓ ⊯⊲/►► ∧ repeatedly.                                                                                                    |  |  |
| Reverse/Fast-forward               | Press and hold VIMA/NNA.                                                                                                    |  |  |
| Select an item from the track list | <ol> <li>Press LIST to display the track<br/>list.</li> <li>Turn the volume knob to select<br/>an item, then press the knob.<br/>Repeat the procedure until<br/>playback starts.</li> </ol> |  |  |
|                                    | <ul> <li>If no operation is done for about 10 seconds, the operation will be canceled.</li> <li>To return to the previous layer, press view.</li> <li>To exit, press .</li> </ul>           |  |  |

### Sound/Display/Other Settings

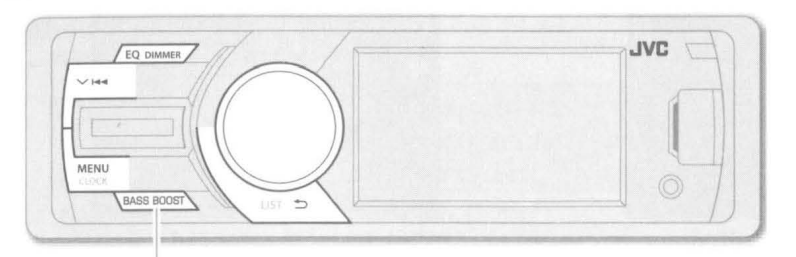

Only for KD–AV31. For KD–AV41BT, operate on the **[Settings/Audio]** menu, or from the remote control (RM–RK259).

#### Select a preset equalizer (EQ)

Press **EQ** repeatedly to select a preset sound mode — **[Flat]** (default)/**[Pop]**/ **[User]/[Techno]/[Rock]/[Classic]/[Jazz]/[Optimal]**. (Corresponding sound mode indicator lights up.)

#### Store your own sound settings

- 1 Press EQ repeatedly to select [User].
- 2 Press MENU to display the top menu screen.
- **3** Turn the volume knob to select **[Settings]**, then press the knob to display the setting menu.
- 4 Check that [1] ([Settings/Audio]) is selected, then press the knob.
- **5** Turn the volume knob to select the item to set (**[Bass]**/**[Middle]**\*/**[Treble]**), then press the knob.
- 6 Turn the volume knob to adjust the value, then press V H.
- 7 Repeat steps 5 and 6 to adjust the value for other settings.
- 8 Press 👈 to exit.

The setting is stored to [User] in EQ.

- If no operation is done for about 10 seconds, the operation will be canceled.
- To return to the previous layer, press  $\checkmark$  IIII.
- \* Only for KD-AV41BT.

| 🏟 s | ettings/Audio | AM | 10:36 |
|-----|---------------|----|-------|
|     | Bass          | 03 |       |
|     | Middle        |    |       |
| 0   | Treble        |    |       |
| *   | Fader         |    |       |
|     | Balance       |    |       |

[Settings/Audio] menu

#### Activate the bass boost

Press BASS BOOST. (BASS indicator lights up.)

• To cancel, press the button again.

#### **Only for KD-AV41BT:**

You can also activate/deactivate the bass boost on the [Settings/Audio] menu.

- 1 Press **MENU** to display the top menu screen.
- 2 Turn the volume knob to select [Settings], then press the knob to display the setting menu.
- 3 Check that [1] ([Settings/Audio]) is selected, then press the knob.
- 4 Turn the volume knob to select [Bass Boost], then press the knob.
- **5** Turn the volume knob to select **[ON]** (to activate) or **[OFF]** (to deactivate), then press  $\checkmark$  **I=4**.
- 6 Press 🕁 to exit.
- If no operation is done for about 10 seconds, the operation will be canceled.
- To return to the previous layer, press ∨ ⊷.

#### Change the display brightness (Dimmer)

Press and hold **DIMMER** repeatedly to select [Dimmer Low] or [Dimmer High].

#### Sound/Display/Other Settings

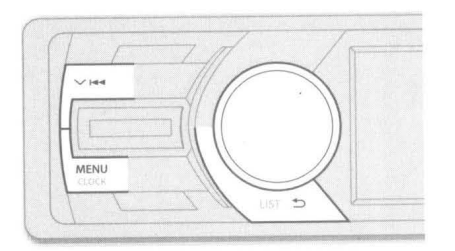

| All Charles | currys/Audio | ANAL COLOR | Alvi |  |
|-------------|--------------|------------|------|--|
| ))          | Bass         |            | 03   |  |
|             | Middle       |            |      |  |
| 1           | Treble       |            |      |  |
|             | Fader        |            |      |  |
|             | Balance      |            |      |  |

[Settings/Audio] menu

#### Change the general settings/check information on the [Settings] menu

- 1 Press **MENU** to display the top menu screen.
- 2 Turn the volume knob to select [Settings], then press the knob to display the setting menu.
- Turn the volume knob to select the category (1): [Settings/Audio]/
   [Settings/General]/
   [Settings/Bluetooth]), then press the knob.
- **4** Turn the volume knob to select the item to set (see the table on the right column), then press the knob.
- 5 Turn the volume knob to change the setting, then press the knob.
- If no operation is done for about 10 seconds, the operation will be canceled.
- To return to the previous layer, press ✓ I
- To exit, press ᠫ.

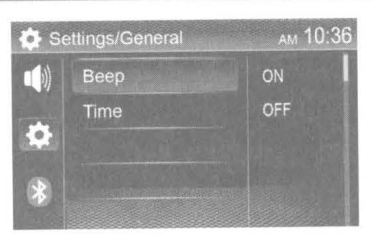

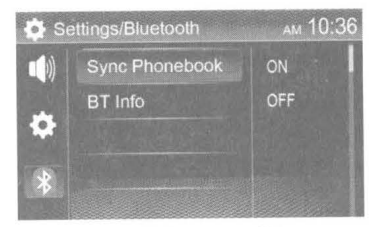

[Settings/General] menu

[Settings/Bluetooth] menu

Default: XX

| Settings/Audio                                                                      | ( <b>u(</b> )))                                                                                                    |  |  |
|-------------------------------------------------------------------------------------|----------------------------------------------------------------------------------------------------|--|--|
| Bass*1                                                                              | -15 - +15 ( <u>00</u> ): Adjusts the sound elements of the bass tone.                                                               |  |  |
| Middle*1*2                                                                          | -15 - +15 ( <u>OO</u> ): Adjusts the sound elements of the middle tone.                                                             |  |  |
| Treble*1                                                                            | -15+15 (OO): Adjusts the sound elements of the treble tone.                                                                         |  |  |
| Fader                                                                               | R12 — F12 ( <u>OO</u> ): Adjusts the front and rear speaker output balance.                                                         |  |  |
| Balance                                                                             | <b>L12</b> — <b>R12</b> ( <b><u>OO</u></b> ): Adjusts the left and right speaker output balance.                                    |  |  |
| Bass Boost*2                                                                        | <b>ON</b> / <b>OFF</b> : Activates or deactivates the bass boost.                                                                   |  |  |
| Settings/Gener                                                                      | al (\$)                                                                                                    |  |  |
| Beep                                                                                | <b>ON</b> / <b>OFF</b> : Activates or deactivates the keypress tone.                                                                |  |  |
| Time       12 Hour/24 Hour: Selects time format.         Adjust: Adjusts the clock. |                                                                                                    |  |  |
| Language                                                                            | <b>English</b> / <b>Español</b> : Selects the text language used for on-screen information.                                         |  |  |
| Settings/Blueto                                                                     | ooth (🚯)*2                                                                                                    |  |  |
| Sync<br>Phonebook                                                                   | <b>ON</b> / <b>OFF</b> : Activates or deactivates the synchronization of the phonebook in the connected mobile phone with the unit. |  |  |
| BT Info                                                                             | Displays the information about the connected Bluetooth device (device name, phone name, Bluetooth version, and mac address).        |  |  |
|                                                                                     |                                                                                                    |  |  |

\*1 Adjustable only when **[User]** is selected as the sound mode.

\*2 Only for KD-AV41BT.

### **More Information**

#### About discs

#### Playable discs:

| Disc type                                                                                                    | Recording<br>format, file type,<br>etc.                                                               |  |  |
|----------------------------------------------------------------------------------------------------|----------------------------------------------------------------------------------------------------|--|--|
| <ul> <li>DVD</li> <li>DTS sound cannot be reproduced or emitted from this unit.</li> </ul>                                                                        | DVD Video*1                                                                                           |  |  |
| DVD Recordable/<br>Rewritable (DVD-R/-RW*2,<br>+R/+RW*3)<br>• DVD Video: UDF bridge<br>• MPEG1/MPEG2/JPEG/MP3/WMA:<br>ISO 9660 level 1, level 2, Romeo,<br>Joliet | <ul> <li>DVD Video</li> <li>MPEG1/MPEG2</li> <li>JPEG</li> <li>MP3/WMA</li> </ul>                     |  |  |
| Dual Disc                                                                                                    | DVD side                                                                                              |  |  |
| CD/VCD                                                                                                    | <ul> <li>VCD (Video CD)</li> <li>Audio CD/CD-DA</li> </ul>                                            |  |  |
| <ul> <li>CD Recordable/Rewritable</li> <li>(CD-R/-RW)</li> <li>ISO 9660 level 1, level 2, Romeo,<br/>Joliet</li> </ul>                                            | <ul> <li>VCD (Video CD)</li> <li>CD-DA</li> <li>MPEG1/MPEG2</li> <li>JPEG</li> <li>MP3/WMA</li> </ul> |  |  |

\*1 DVD Video Region Code:

North America area: 1

South America area: 4

- \*2 DVD-R recorded in multi-border format are also playable (except for dual layer discs). DVD-RW dual layer discs are not playable.
- \*3 It is possible to play back finalized +R/+RW (Video format only) discs. "DVD" is selected as the disc type when a +R/+RW disc is loaded. +RW double layer discs are not playable.

#### Unplayable discs:

- DVD-Audio, DVD-ROM (data), DVD-RAM, DVD+R/ DVD+RW recorded in the DVD-VR/DVD+VR format, DTS-CD, SVCD (Super Video CD), CD-ROM, CD-I (CD-I Ready), etc.
- Discs that are not round.
- Discs with coloring on the recording surface or discs that are dirty.
- Recordable/ReWritable discs that have not been finalized.
- 3 inch discs. Attempting to insert using an adapter may cause malfunction.
- **DualDisc playback:** The Non-DVD side of a "DualDisc" does not comply with the "Compact Disc Digital Audio" standard. Therefore, the use of the Non-DVD side of a DualDisc on this product cannot be recommended.

#### About USB devices

- This unit can play MPEG1/MPEG2/JPEG/MP3/WMA files stored on a USB mass storage class device.
- You cannot connect a USB device via a USB hub or Multi Card Reader.
- Connecting a cable whose total length is longer than 5 m may result in abnormal playback.
- The maximum number of characters for:
  - Folder names: 50 characters
  - File names: 50 characters
- MP3/WMA Tag: 50 characters
- This unit can recognize a total of 65 025 files, 255 folders (255 files per folder including folder without unsupported files), and of 8 hierarchies.
- This unit cannot recognize a USB device whose rating is other than 5 V and exceeds 1 A.

#### About files

- Playing MPEG1/MPEG2 files:
- This unit can play back MPEG1/MPEG2 files with the extension code <.mpg> or <.mpeg>.
- The stream format should conform to MPEG system/program stream.
- Audio streams should conform to MPEG1 Audio Layer-2, Dolby Digital or MP3.
- The maximum bit rate for video signals (average) is 4 Mbps.
- Files encoded in the interlaced scanning mode may not be played back correctly.

#### Playing JPEG files:

- This unit can play back JPEG files with the extension code <.jpg>.
- This unit can play back JPEG files that are at 32 x 32 to 4 096 x 2 840 resolution.

It may take time to display the file depending on its resolution.

 This unit can play back baseline JPEG files.
 Progressive JPEG files or lossless JPEG files cannot be played.

ENGLISH

#### **More Information**

#### • Playing MP3/WMA files:

- This unit can play back files with the extension code <.mp3> or <.wma> (regardless of the letter case—upper/lower).
- This unit can play back the files meeting the conditions below:
- Bit rate: 32 kbps 320 kbps
- Sampling frequency: 8 kHz 48 kHz
- This unit can show ID3 Tag Version 1.0/1.1/2.2/2.3/2.4 (for MP3).
- This unit can also show WMA Tag.
- This unit can play back files recorded in VBR (variable bit rate).
- Files recorded in VBR have a discrepancy in elapsed time indication.
- This unit cannot play back the following files:
- MP3 files encoded with MP3i and MP3 PRO format.
- MP3 files encoded with Layer 1/2.
- WMA files encoded with lossless, professional, and voice format.
- WMA files which are not based upon Windows Media<sup>®</sup> Audio.
- WMA files copy-protected with DRM.

#### About iPod/iPhone

- Made for
  - iPod touch 4th generation
  - iPod touch 3rd generation
  - iPod touch 2nd generation
  - iPod classic
  - iPod nano (6th Generation)
  - iPod nano (5th Generation)
  - iPod nano (4th Generation)
  - iPod nano (3rd Generation)
  - iPhone 6S Plus
  - iPhone 6S
  - iPhone 6 Plus
  - iPhone 6
  - iPhone 5S
  - iPhone 5C
  - iPhone 5
  - iPhone 4S
  - iPhone 4
  - iPhone 3GS
  - iPhone 3G
- The song order displayed on the selection menu of this unit may differ from that of the iPod/iPhone.
- Video playback is not compatible with this unit.

#### Maintenance

**Cleaning the unit:** Wipe off dirt on the faceplate with a dry silicon or soft cloth.

**Cleaning the connector:** Detach the faceplate and clean the connector gently with a cotton swab, being careful not to damage the connector.

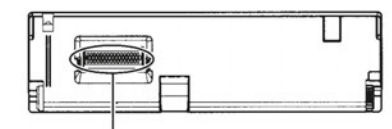

Connector (on the reverse side of the faceplate)

#### Handling discs:

- Do not touch the recording surface of the disc.
- Do not stick tape etc. on the disc, or use a disc with tape stuck on it.
- Do not use any accessories for the disc.
- Clean from the center of the disc and move outward.
- Clean the disc with a dry silicon or soft cloth. Do not use any solvents.
- When removing discs from this unit, pull them out horizontally.
- Remove burrs from the center hole and disc edge before inserting a disc.

# Troubleshooting

|           | Symptom                                                                                                    | Remedy                                                                                                    |  |  |  |
|-----------|----------------------------------------------------------------------------------------------------|----------------------------------------------------------------------------------------------------|--|--|--|
|           | Sound cannot be heard.                                                                                                    | <ul><li>Adjust the volume to the optimum level.</li><li>Check the cords and connections.</li></ul>                                                                                                    |  |  |  |
| 5         | "PARKING is not enabled. No<br>video while driving." appears<br>and no playback picture is<br>shown.                                                     | Parking brake is not engaged.                                                                                                    |  |  |  |
| Ger       | The unit does not work at all.                                                                                                    | Reset the unit. (-> 4)                                                                                                    |  |  |  |
|           | The remote control does not work.                                                                                                    | Replace the battery.                                                                                                    |  |  |  |
|           | Playback source cannot be selected.                                                                                                    | The source is not ready. Insert a disc or connect a device beforehand.                                                                                                    |  |  |  |
|           | <ul> <li>Recordable/Rewritable discs<br/>cannot be played back.</li> <li>Tracks on the Recordable<br/>Rewritable discs cannot be<br/>skipped.</li> </ul> | <ul> <li>Insert a finalized disc.</li> <li>Finalize the discs with the component which you used for recording.</li> </ul>                                                                                                    |  |  |  |
|           | "DVD Region Error" appears and DVD-Video does not play.                                                                                                  | Insert a disc with the correct Region Code.                                                                                                    |  |  |  |
|           | Playback order is not as intended.                                                                                                    | The playback order is determined by the file name (USB) or the order in which files were recorded (disc).                                                                                                    |  |  |  |
|           | Elapsed playing time is not correct.                                                                                                    | The elapsed playing time depends on the recording procused.                                                                                                    |  |  |  |
| Discs/USB | Playback does not start or the track is skipped.                                                                                                    | <ul> <li>Check whether the track is a playable format.</li> <li>(→ 15)</li> <li>Record the tracks using a compliant application on the appropriate discs.</li> <li>Add appropriate extension codes to the file name.</li> </ul> |  |  |  |
|           | It takes a long time to read the file.                                                                                                    | <ul><li>Do not use too many hierarchical levels and folders.</li><li>Reload the disc or reattach the USB device.</li></ul>                                                                                                    |  |  |  |
|           | Connected device cannot be detected.                                                                                                    | <ul> <li>Check whether the connected device is compatible with this unit and ensure the files are in supported formats.</li> <li>(→ 15)</li> <li>Beattach the device</li> </ul>                                                 |  |  |  |

|            | Symptom                                                                                          | Remedy                                                                                                    |  |  |  |
|------------|--------------------------------------------------------------------------------------------------|----------------------------------------------------------------------------------------------------|--|--|--|
| Tuner      | <ul> <li>Radio reception is poor.</li> <li>Static noise while listening to the radio.</li> </ul> | <ul><li>Connect the antenna firmly.</li><li>Pull the antenna out all the way.</li></ul>                                                                                                    |  |  |  |
| d/iPhone*  | The iPod/iPhone does not turn on or does not work.                                               | <ul> <li>Check the connection between this unit and the iPod/<br/>iPhone.</li> <li>Check whether the control mode is appropriate.<br/>(→ 7)</li> <li>Detach and reset the iPod/iPhone using hard reset.</li> </ul> |  |  |  |
| iPo        | Sound is distorted.                                                                              | Deactivate the equalizer either on this unit or the iPod/<br>iPhone.                                                                                                    |  |  |  |
| Bluetooth* | Phone sound quality is poor.                                                                     | <ul> <li>Reduce the distance between the unit and the Bluetoot<br/>mobile phone.</li> <li>Move the car to a place where you can get a better sign<br/>reception.</li> </ul>                                        |  |  |  |
|            | The sound is interrupted or skipped while using a Bluetooth audio player.                        | <ul> <li>Reduce the distance between the unit and the Bluetooth audio player.</li> <li>Turn off, then turn on the unit.<br/>(When the sound is not yet restored) connect the player again.</li> </ul>              |  |  |  |
|            | The connected audio player cannot be controlled.                                                 | Check whether the connected audio player supports     AVRCP (Audio Video Remote Control Profile).                                                                                                    |  |  |  |
|            | The Bluetooth device does not detect the unit.                                                   | Search from the Bluetooth device again.                                                                                                    |  |  |  |
|            | The unit does not pair with the Bluetooth device.                                                | <ul><li>Turn off, then turn on the Bluetooth device.</li><li>Disconnect the device currently connected.</li></ul>                                                                                                  |  |  |  |

\* Only for KD-AV41BT.

# **Specifications**

| Monitor section            |                                                                          |  |  |
|----------------------------|--------------------------------------------------------------------------|--|--|
| Picture Size (W $	imes$ H) | 3.0 inch QVGA display                                                    |  |  |
| Drive System               | TFT active matrix system                                                 |  |  |
| Number of Pixels           | 320 pixels $	imes$ 240 pixels                                            |  |  |
| Aspect Ratio               | 16:9 (wide)                                                              |  |  |
| Back Lighting              | LED                                                                      |  |  |
| DVD section                |                                                                          |  |  |
| Audio Decoder              | MP3/WMA                                                                  |  |  |
| Video Decoder              | MPEG1/ MPEG2                                                             |  |  |
| Wow & Flutter              | Below Measurable Limit                                                   |  |  |
| Frequency Response         | 96 kHz Sampling: 20 Hz — 20 000 Hz<br>48 kHz Sampling: 20 Hz — 20 000 Hz |  |  |
| Signal to Noise Ratio      | 80 dB                                                                    |  |  |
| Dynamic Range              | 90 dB                                                                    |  |  |
| DISC Format                | DVD-Video/DVD-VR/DVD-R/<br>DVD-RW/+R/+RW/VIDEO-CD/<br>CD-DA              |  |  |
| Sampling Frequency         | 48 kHz/96 kHz                                                            |  |  |

| USB Interface section           |                    |  |  |
|---------------------------------|--------------------|--|--|
| USB Standard                    | USB 2.0 Full Speed |  |  |
| Compatible Devices              | Mass storage class |  |  |
| File System                     | FAT 16/32          |  |  |
| Maximum Power<br>Supply Current | DC 5 V === 1.0 A   |  |  |
| Audio Decoder                   | MP3/WMA            |  |  |
| Video Decoder                   | MPEG1/MPEG2/JPEG   |  |  |

| Bluetooth section*                              |                                                                                                    |
|-------------------------------------------------|----------------------------------------------------------------------------------------------------|
| Technology                                      | Bluetooth 3.0                                                                                                    |
| Frequency                                       | 2.4 GHz — 2.4835 GHz                                                                                                    |
| Output Power                                    | +4 dBm (MAX), 0 dBm (AVE),<br>Power Class 2                                                                                                    |
| Maximum<br>Communication Range                  | Line of sight approx. 10 m (32.8 ft)                                                                                                    |
| Audio Codec                                     | SBC                                                                                                    |
| Profile                                         | HFP (Hands Free Profile) 1.6<br>A2DP (Advanced Audio Distribution<br>Profile) 1.3<br>AVRCP (Audio/Video Remote Control<br>Profile) 1.5<br>PBAP (Phone Book Access Profile)<br>1.1.1 |
| FM                                              |                                                                                                    |
| Frequency Range<br>(Frequency Step)             | With channel interval set<br>to 50 kHz: 87.5 MHz – 108.0 MHz<br>With channel interval set<br>to 200 kHz: 87.9 MHz – 107.9 MHz                                                       |
| Usable Sensitivity (S/N:<br>30 dB Dev 22.5 kHz) | 9 dBf (0.8 μV/75 Ω)                                                                                                    |
| Quieting Sensitivity<br>(50 dB)                 | 14 dBf (1.8 μV/75 Ω)                                                                                                    |
| Frequency Response<br>(±3.0 dB)                 | 35 Hz — 14 kHz                                                                                                    |
| Stereo Separation                               | 42 dB                                                                                                    |
|                                                 |                                                                                                    |

| AM                                     |                                                                                                    |  |  |
|----------------------------------------|----------------------------------------------------------------------------------------------------|--|--|
| Frequency Range<br>(Frequency Step)    | 530 kHz — 1 700 kHz (10 kHz)                                                                                         |  |  |
| Selectivity                            | 55 dB                                                                                                    |  |  |
| Usable Sensitivity                     | 20 µV                                                                                                    |  |  |
| Video                                  |                                                                                                    |  |  |
| Video Output Level<br>(RCA jacks) NTSC | 1 Vp-p / 75 Ω                                                                                                    |  |  |
| Audio                                  | na de la companya de la companya de la companya de la companya de la companya de la companya de la companya de<br>Al |  |  |
| Maximum Power (Front<br>& Rear)        | 50 W × 4                                                                                                    |  |  |
| Full Bandwidth Power<br>(Front & Rear) | 20 W $\times$ 4<br>(4 $\Omega$ , 14.4 V, at less than 1 % THD)                                                       |  |  |
| Preout Level (V)                       | 2.5 V/10 kΩ                                                                                                    |  |  |
| Preout Impedance (Ω)                   | 1 kΩ                                                                                                    |  |  |
| Speaker Impedance (Ω)                  | $4 \Omega - 8 \Omega$                                                                                                |  |  |
| Equalizer                              | For KD-AV41BT: 3 Band<br>For KD-AV31: Bass/Treble                                                                    |  |  |
| General                                |                                                                                                    |  |  |
| Operating Voltage                      | 14.4 V(10.5 V to 16 V)                                                                                               |  |  |
| Maximum Current<br>Consumption         | 10 A                                                                                                    |  |  |

182 mm  $\times$  52 mm  $\times$  167 mm

(Main Unit Installation size)

0 °C to +40 °C

1.2 kg

Subject to change without notice.

\* Only for KD-AV41BT.

Installation Dimensions

Temperature Range Weight (Main unit)

 $(W \times H \times D)$ 

Operational

# Installation/Connection

# **A** Warning

- The unit can only be used with a 12 V DC power supply, negative ground.
- Disconnect the battery's negative terminal before wiring and mounting.
- Do not connect Battery wire (yellow) and Ignition wire (red) to the car chassis or Ground wire (black) to prevent a short circuit.
- Insulate unconnected wires with vinyl tape to prevent a short circuit.
- Be sure to ground this unit to the car's chassis again after installation.

# **A**Caution

- For safety's sake, leave wiring and mounting to professionals. Consult the car audio dealer.
- Install this unit in the console of your vehicle. Do not touch the metal parts of this unit during and shortly after use of the unit. Metal parts such as the heat sink and enclosure become hot.
- Do not connect the ⊖ wires of speaker to the car chassis, Ground wire (black), or in parallel.
- Mount the unit at an angle of less 30°.
- If your vehicle wiring harness does not have the ignition terminal, connect Ignition wire (red) to the terminal on the vehicle's fuse box which provides 12 V DC power supply and is turned on and off by the ignition key.
- After the unit is installed, check whether the brake lamps, blinkers, wipers, etc. on the car are working properly.
- If the fuse blows, first make sure the wires are not touching car's chassis, then replace the old fuse with one that has the same rating.

### **Basic procedure**

- Remove the key from the ignition switch, then disconnect the ⊖ terminal of the car battery.
- 2 Connect the wires properly. See "Wiring connection". (→ 20)
- 3 Install the unit to your car. See "Installing the unit (in-dash mounting)". (→ right column)
- 4 Connect the  $\bigcirc$  terminal of the car battery.
- 5 Reset the unit. (→ 4)

Check the supplied parts for installation beforehand. ( $\rightarrow$  21)

### Installing the unit (in-dash mounting)

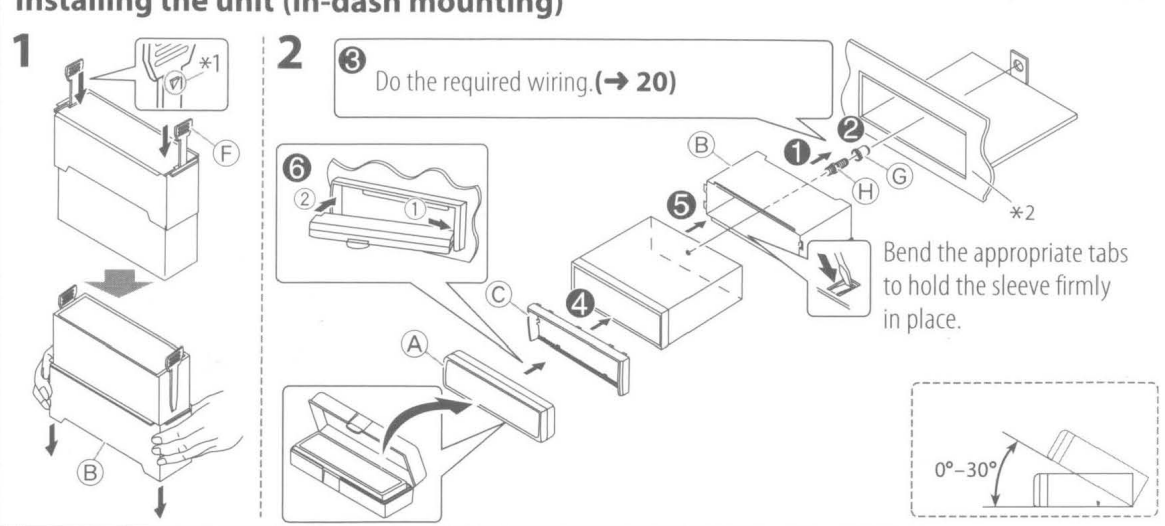

### When installing without the mounting sleeve

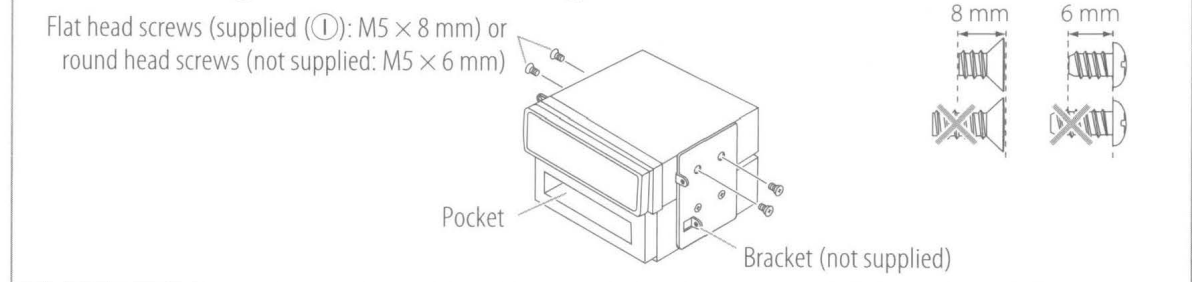

### How to remove the unit

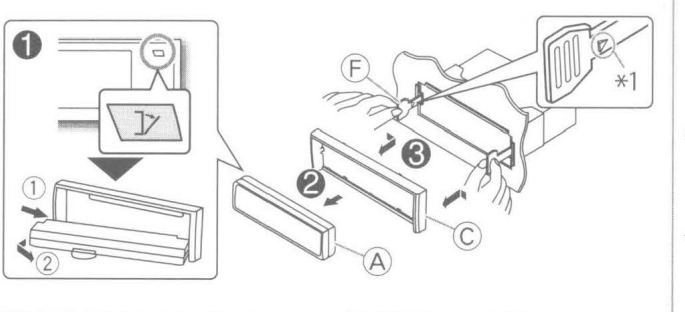

- \*1 Face the side with the protrusion inside when inserting the extraction keys.
- \*2 If the panel opening of your vehicle is too small to fit the unit, trim the upper and lower sides of the panel opening.

Continued on the next page

#### Installation/Connection

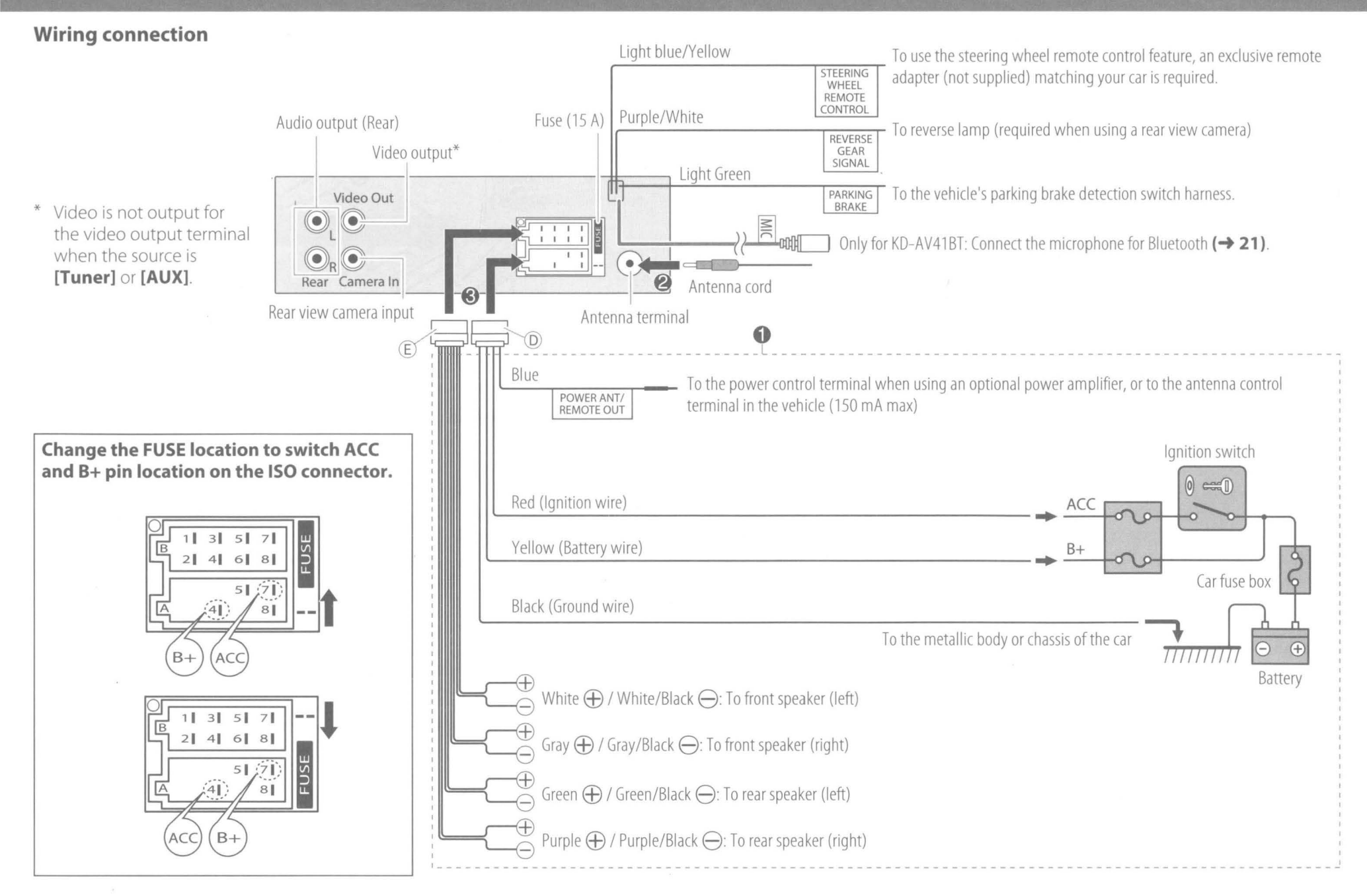

### Installation/Connection

#### Connecting microphone for Bluetooth (Only for KD-AV41BT)

Connect the microphone (J) to the MIC terminal.

• To install the microphone, peel off the adhesive tape, fix it on the installation position, then adjust the direction of the microphone to face the driver. After installing, fix the microphone cable to the car with clamps (commercially available).

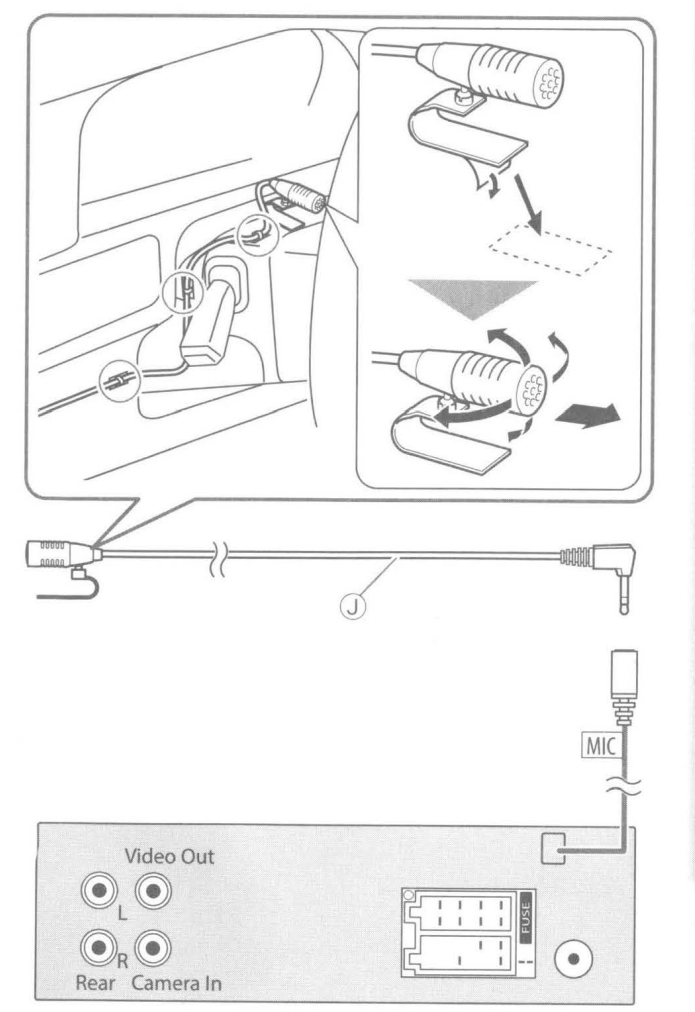

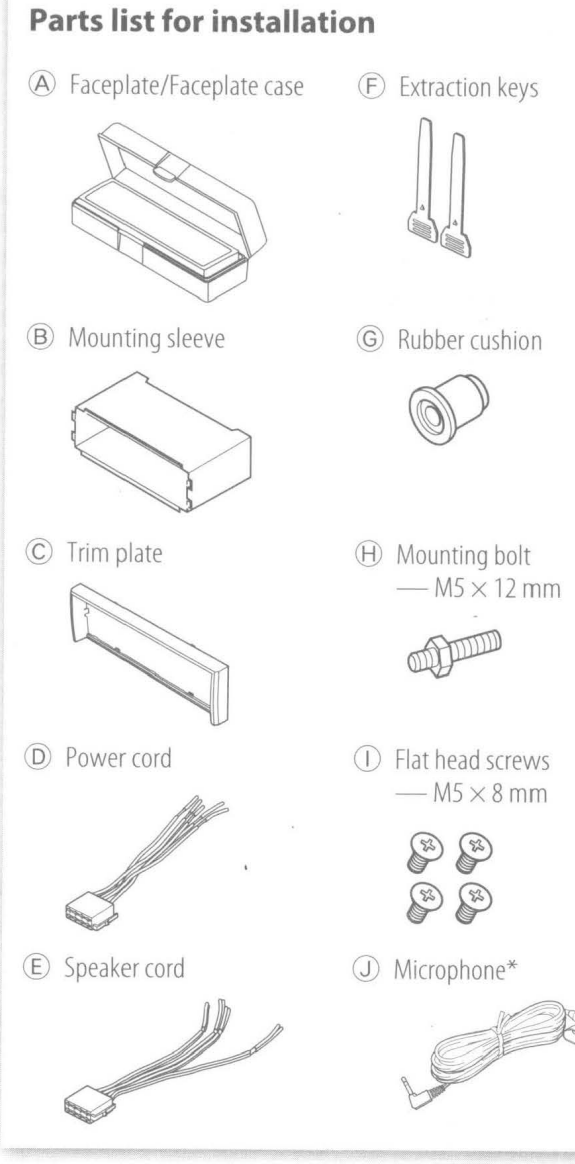

\* Only for KD-AV41BT.

- "DVD Logo" is a trademark of DVD Format/Logo Licensing Corporation registered in the US, Japan and other countries.
- Manufactured under license from Dolby Laboratories. Dolby and the double-D symbol are trademarks of Dolby Laboratories.
- Microsoft and Windows Media are either registered trademarks or trademarks of Microsoft Corporation in the United States and/or other countries.
- This item incorporates copy protection technology that is protected by U.S. patents and other intellectual property rights of Rovi Corporation. Reverse engineering and disassembly are prohibited.
- "Made for iPod," and "Made for iPhone" mean that an electronic accessory has been designed to connect specifically to iPod, or iPhone, respectively, and has been certified by the developer to meet Apple performance standards. Apple is not responsible for the operation of this device or its compliance with safety and regulatory standards. Please note that the use of this accessory with iPod, or iPhone may affect wireless performance.
- iPhone, iPod, iPod classic, iPod nano, and iPod touch are trademarks of Apple Inc., registered in the U.S. and other countries.
- Lightning is a trademark of Apple Inc.
- The Bluetooth<sup>®</sup> word mark and logos are registered trademarks owned by Bluetooth SIG, Inc. and any use of such marks by JVC KENWOOD Corporation is under license. Other trademarks and trade names are those of their respective owners.

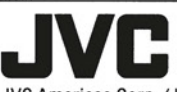

#### LIMITED WARRANTY

ONLY FOR PRODUCT PURCHASED IN U.S.A.

JVC Americas Corp. (JVC) warrants this product and all parts thereof, except as set forth below ONLY TO THE ORIGINAL RETAIL PURCHASER to be FREE FROM DEFECTIVE MATERIALS AND WORKMANSHIP from the date of original purchase for the period shown below. ("The Warranty Period")

> PARTS 2 YRS / LABOR 2 YRS : Car audio ARSENAL series PARTS 1 YR / LABOR 1 YR : All other car audio products

### THIS LIMITED WARRANTY IS VALID ONLY IN THE FIFTY (50) UNITED STATES, THE DISTRICT OF COLUMBIA AND IN THE COMMONWEALTH OF PUERTO RICO.

#### WHAT WE WILL DO:

If this product is found to be defective within the warranty period, JVC will repair or replace defective parts with new or rebuilt equivalents at no charge to the original owner. Such repair and replacement services shall be rendered by JVC during normal business hours at JVC authorized service centers. Parts used for replacement are warranted only for the remainder of the Warranty Period. All products may be brought to a JVC authorized service center on a carry-in basis. Color televisions with a screen size of 37" class or greater qualify for in-home service. In such cases, a technician will come to your home and either repair the TV there or remove and return it if it cannot be repaired in your home.

#### WHAT YOU MUST DO FOR WARRANTY SERVICE:

Please do not return your product to the retailer. Instead, return your product to the JVC authorized service center nearest you. If shipping the product to the service center, please be sure to package it carefully, preferably in the original packaging, and include a brief description of the problem(s) and a copy of the proof of purchase to verify purchase date.

#### WHAT IS NOT COVERED:

This limited warranty provided by JVC does not cover:

- Products which have been subject to abuse, accident, alteration, modification, tampering, negligence, misuse, faulty installation, lack of reasonable care, or if repaired or serviced by anyone other than a service facility authorized by JVC to render such service, or if affixed to any attachment not provided with the products, or if the model or serial number has been altered, tampered with, defaced or removed;
   Initial installation, installation and removal from cabinets or mounting systems.
- Operational adjustments covered in the Owner's Manual, normal maintenance, video and audio head cleaning;
- 4. Damage that occurs in shipment, due to act of God, and cosmetic damage;
- 5. Signal reception problems and failures due to line power surge;
- 6. User Removal Memory Devices/Video Pick-up Tubes/CCD Image Sensors are covered for 90 days from the date of purchase;
- 7. Accessories;
- 8. Batteries (except that Rechargeable Batteries are covered for 90 days from the date of purchase);
- 9. Products used for commercial purposes, including, but not limited to rental.
- 10. Loss of data resultant from malfunction of hard drive or other data storage device;

There are no express warranties except as listed above.

THE DURATION OF ANY IMPLIED WARRANTIES, INCLUDING THE IMPLIED WARRANTY OF MERCHANTABILITY, IS LIMITED TO THE DURATION OF THE EXPRESS WARRANTY HEREIN. JVC SHALL NOT BE LIABLE FOR ANY LOSS OF USE OF THE PRODUCT, INCONVENIENCE, OR ANY OTHER DAMAGES, WHETHER DIRECT, INCIDENTAL OR CONSEQUENTIAL (INCLUDING, WITHOUT LIMITATION, DAMAGE TO TAPES, RECORDS OR DISCS) RESULTING FROM THE USE OF THIS PRODUCT, OR ARISING OUT OF ANY BREACH OF THIS WARRANTY. ALL EXPRESS AND IMPLIED WARRANTIES, INCLUDING THE WARRANTIES OF MERCHANTABILITY AND FITNESS FOR PARTICULAR PURPOSE, ARE LIMITED TO THE WARRANTY PERIOD SET FORTH ABOVE.

Some states do not allow the exclusion of incidental or consequential damages or limitations on how long an implied warranty lasts, so these limitations or exclusions may not apply to you. This warranty gives you specific legal rights and you may also have other rights which vary from state to state.

#### JVC AMERICAS CORP.

REFURBISHED PRODUCTS CARRY A SEPARATE WARRANTY, THIS WARRANTY DOES NOT APPLY. FOR DETAIL OF REFURBISHED PRODUCT WARRANTY, PLEASE REFER TO THE REFURBISHED PRODUCT WARRANTY INFORMATION PACKAGED WITH EACH REFURBISHED PRODUCT.

#### For customer use:

Enter below the Model No. and Serial No. which is located either on the rear, bottom or side of the cabinet. Retain this information for future reference.

| Μ | 0 | d | el | N | 0. |  |
|---|---|---|----|---|----|--|
|   | ~ | - | •• |   | ~  |  |

Serial No .:

Purchase date:

Name of dealer: